# 公共施設予約システム 利用登録手順書

2024年10月 現在

# ①以下のURLにパソコン、スマートフォンなどからアクセスします https://k3.p-kashikan.jp/kanoya-city/index.php

・ 鹿屋市役所のホームページからもアクセス可能です https://www.city.kanoya.lg.jp/index.html

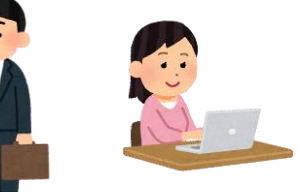

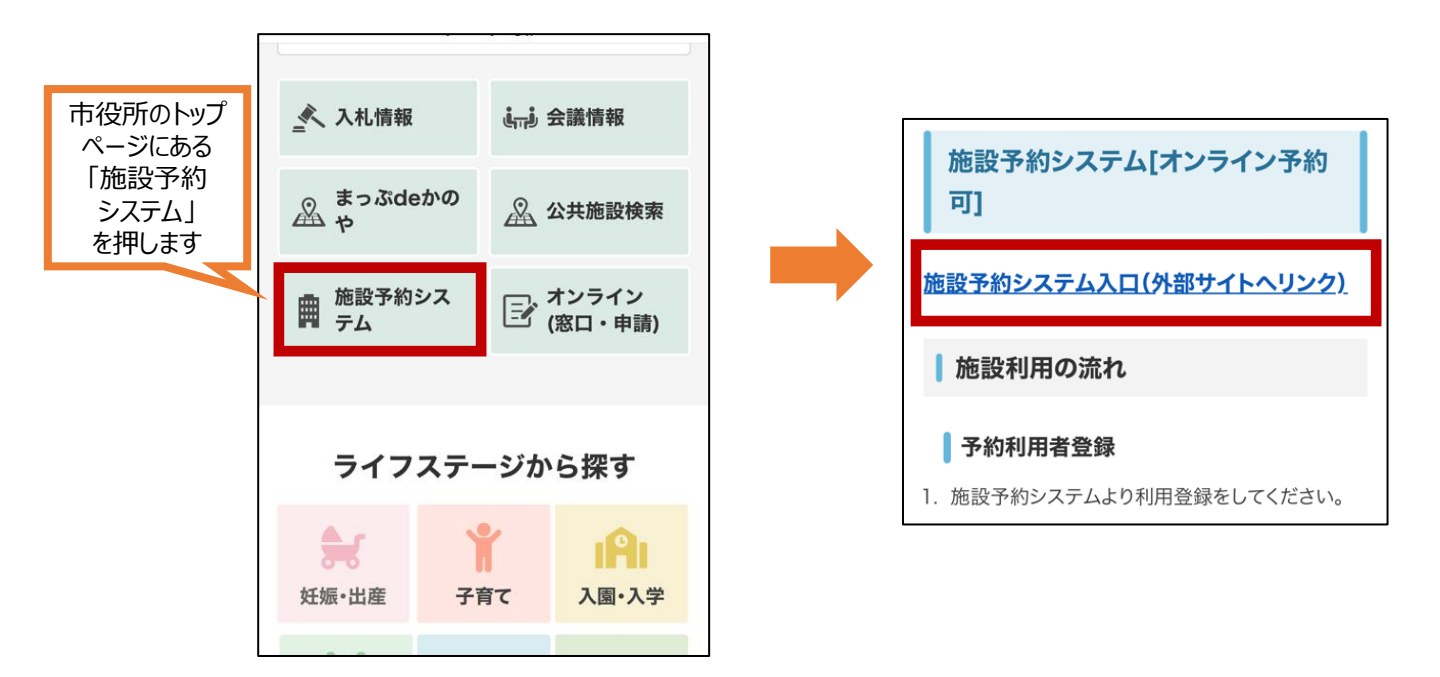

②予約システムにアクセス後、画面上部の「利用登録」を押します

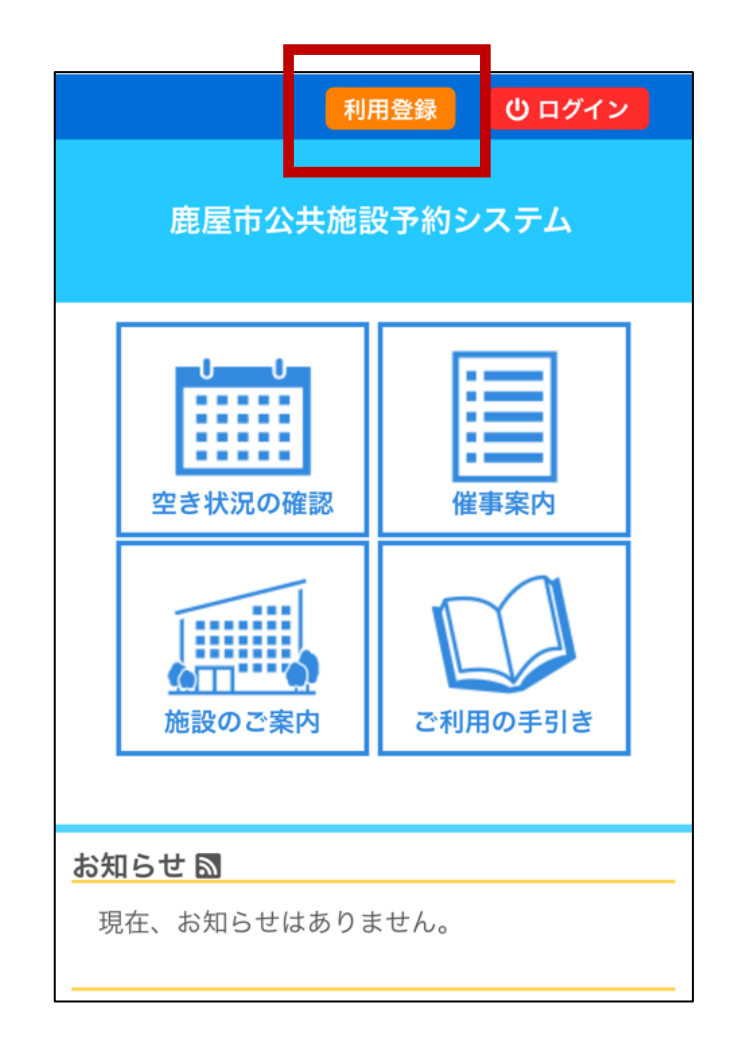

③利用規約が表示されますので一読後「同意する」を押します

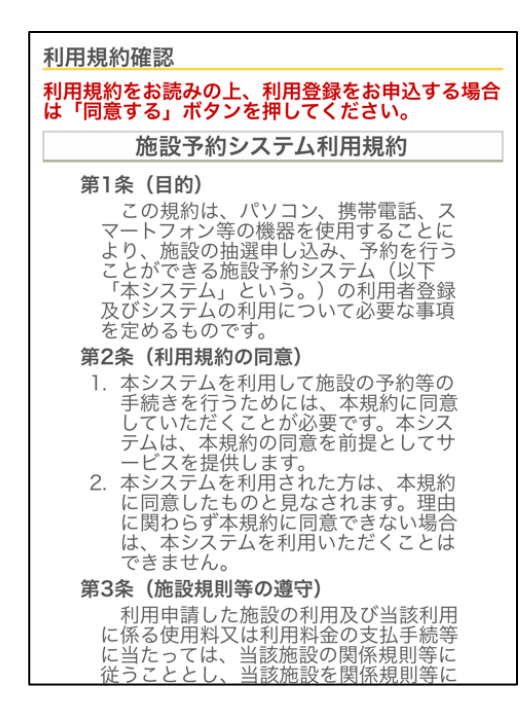

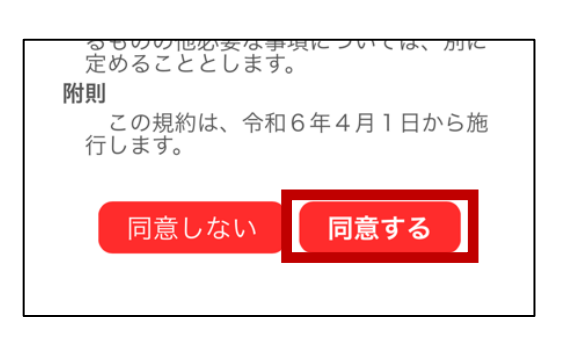

#### 

| 利用登録申し込み             |                         |
|----------------------|-------------------------|
| 登録する利用者の情報を入力してください。 |                         |
| ◇は、入力必須項目です。         |                         |
| 使用有名夺                |                         |
| 地域区分                 |                         |
| ●市内 ○市外              | 市级生竺                    |
| 使用者                  | 建裕元寺                    |
| 氏名📀                  | 郵便番号♥                   |
| (風体の提合は団体タ)          | 893 - 0005 (半角数字) 住所検索  |
|                      | 住所♥                     |
| かのや はなこ              | 鹿児島県鹿屋市共栄町20-1          |
| 代表者(同体の場合のみ)         | 建物名等                    |
| 氏名(団体の場合のの)          |                         |
|                      |                         |
| <u>かな</u>            | 連絡先♥                    |
|                      | 0994 - 43 - 2111 (丰用奴子) |
|                      | 緊急連絡先                   |
|                      | - (半角数字)                |
| 利用登録申し込み             | メールアドレス                 |
| 登録する利用者の情報を入力してください。 | kanoya@example.com      |
| ♥は、入力必須項目です。         |                         |
| 使用者名等                | メールアトレス(確認用)            |
| 地域区分                 | kanoya@example.com      |
| ●市内 ○市外              | メール送信指定                 |
| 使用者                  | ○送信しない ○送信する            |
| 氏名。                  |                         |
| 鹿屋団体 (団体の場合は団体名)     | 前に更ス 確認                 |
|                      | 川に戻る                    |
| かのやだんたい              |                         |
| 代表者(団体の場合のみ)         |                         |
| 氏名                   |                         |
| 鹿屋 花子                |                         |
| かな (11)              |                         |
| かのや はなこ              |                         |
|                      |                         |

団体の場合は、使用者に団体名 を入力し、代表者も入力します ⑤入力した内容に誤りがないことを確認し、「登録」を押します

| ろしければ「登録」ボタンを、<br>正」ボタンを押してください。 |
|----------------------------------|
| 使用者名等                            |
|                                  |
|                                  |
|                                  |
|                                  |
|                                  |
|                                  |
|                                  |
|                                  |
|                                  |

#### ⑥下記の利用登録申し込みの画面が表示されたら、④の手順で入力した メールアドレス宛にメールが届くのを待ちます

登翁

利用登録お申し込みの確認 既に受け付けは完了しています。 受付内容を審査後、登録したメールアドレスに結果 を通知します。 それまでお待ちください。

## ⑦登録したメールアドレス宛にメールが届いたらメールに記載の URLを押します

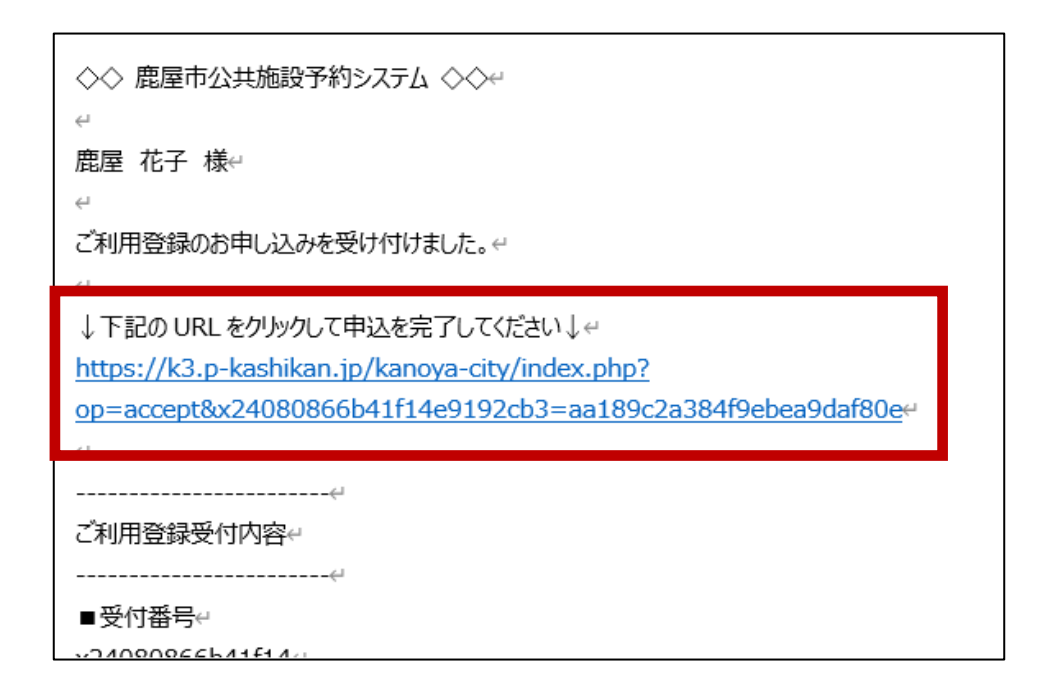

⑧申込が完了すると下記の画面が表示されますので、利用登録の承認の メールが届くまで待ちます(承認には3営業日かかることがあります)

> <u>利用登録お申し込みの確認</u> 既に受け付けは完了しています。 受付内容を審査後、登録したメールアドレスに結果 を通知します。 それまでお待ちください。

# ⑨利用登録が承認されると、登録したメールアドレス宛に仮パスワードが記載されたメールが届きます、メールに記載のURLを押します

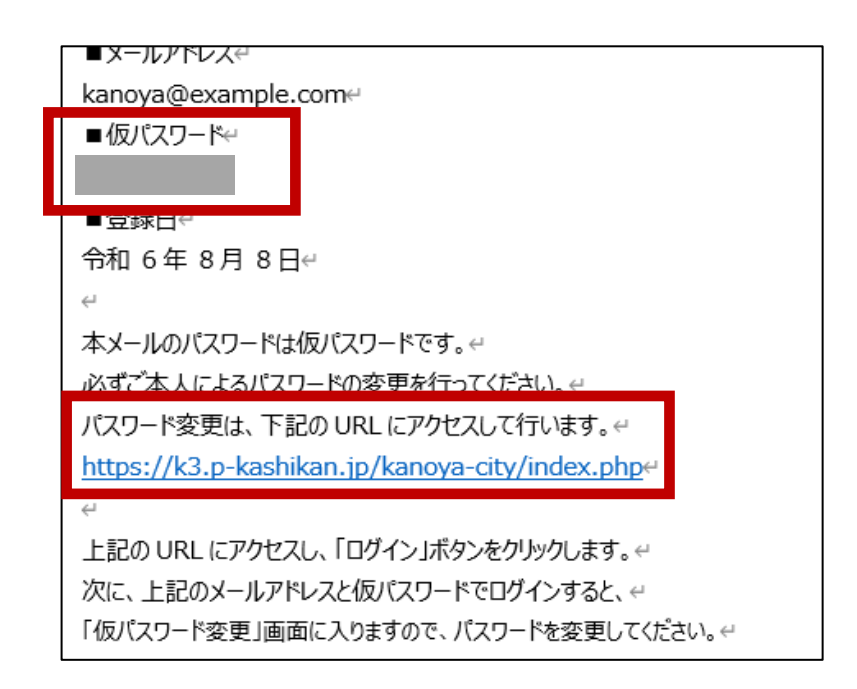

## ⑩予約システムの画面から、「ログイン」を押します

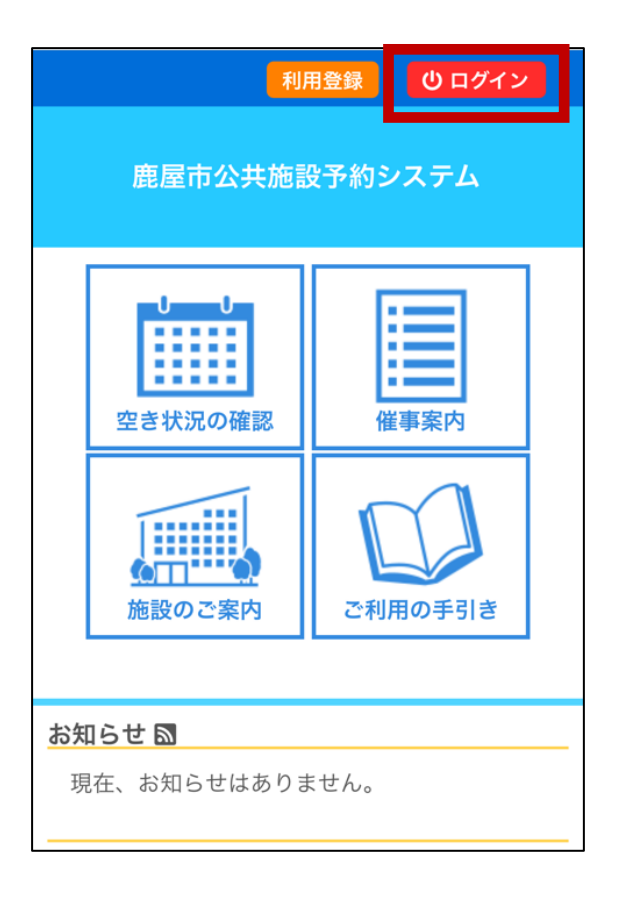

⑪登録したメールアドレスと、⑨の手順で受信したメールに記載されている 仮パスワードを入力し、「ログイン」を押します

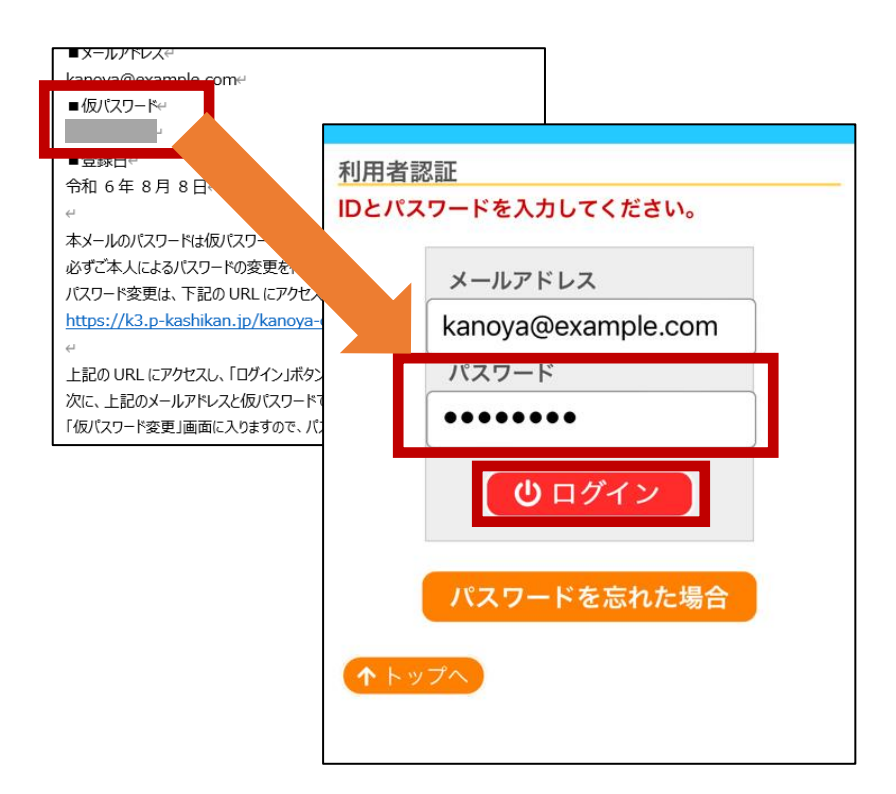

迎ログイン完了後、パスワード再設定用の確認キーの発行画面に遷移します、登録したメールアドレスを入力し「発行」を押します

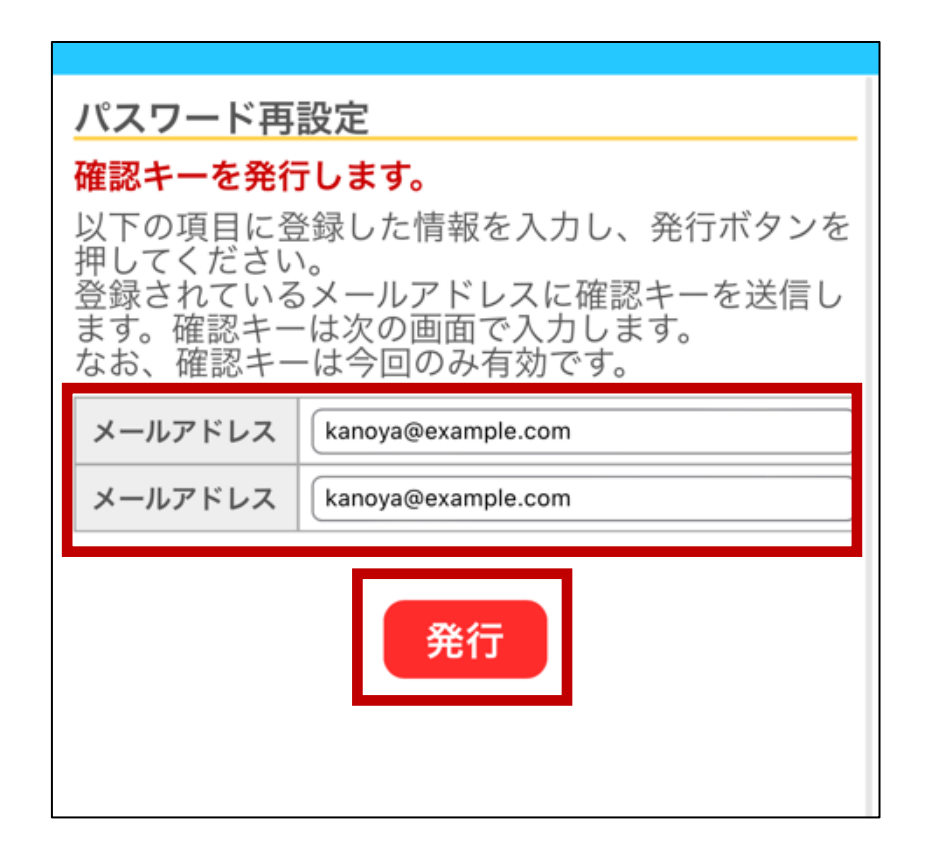

13登録したメールアドレス宛に確認キーが記載されたメールが届きます

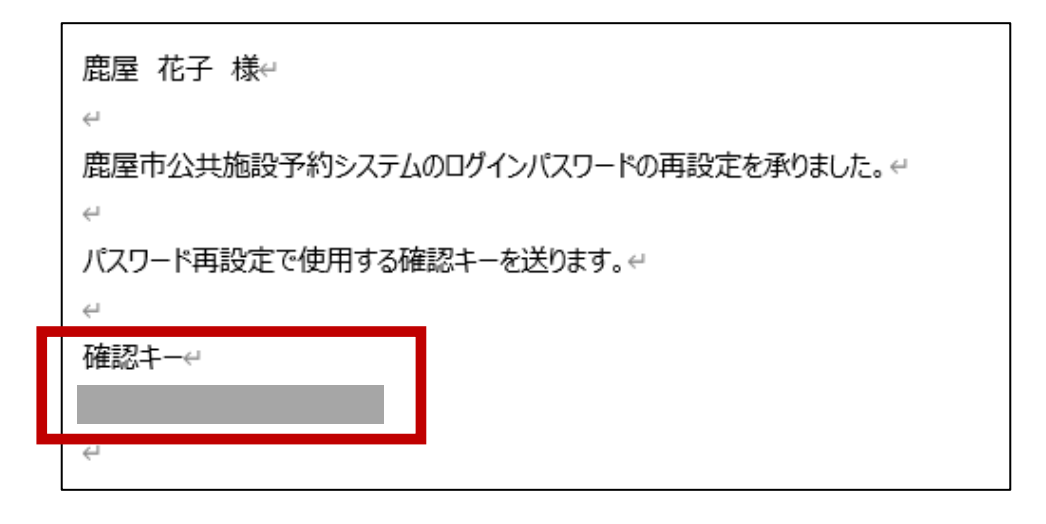

④メールに記載されている確認キーを入力し、任意のパスワードを入力後、
 「登録」を押します(パスワードは、数字、英字大小文字の入力が必須で
 8文字以上の文字数が必要です)

| パスワード再設定<br>受信したメールの確認キーを入力し、パスワードを<br>入力してください。                |        |  |  |  |
|-----------------------------------------------------------------|--------|--|--|--|
| 確認キー                                                            |        |  |  |  |
| パスワード                                                           |        |  |  |  |
| パスワード(確認用)                                                      |        |  |  |  |
| ※ご注意!パスワードは次の形式で設定してくださ<br>い。<br>・使用可能文字 数字と英大小文字<br>・文字数 8文字以上 |        |  |  |  |
| <ul> <li>・使用可能文字 数字</li> <li>・文字数 8文字以上</li> </ul>              | と英大小文字 |  |  |  |

15ログイン画面から、登録したメールアドレス、⑭の手順で設定したパス ワードを入力し、「ログイン」を押します

| 利用者認  | 忍証                 |  |
|-------|--------------------|--|
| IDとパス | 、ワードを入力してください。     |  |
|       |                    |  |
|       | メールアドレス            |  |
|       | kanoya@example.com |  |
|       | パスワード              |  |
|       | •••••              |  |
|       |                    |  |
|       | ● ログイン             |  |
|       |                    |  |
|       | パフロードたちかた担合        |  |
|       |                    |  |
|       | 7                  |  |
|       |                    |  |
|       |                    |  |

16ログイン完了後、予約システム上で施設の予約が可能になります

| 施             | 施設の空き状況 :: 【鹿屋 花子】    |    |    |    |    |    |      |   |  |  |
|---------------|-----------------------|----|----|----|----|----|------|---|--|--|
| 施             | 施設の空き状況 期間の空き状況 目的で検索 |    |    |    |    |    |      |   |  |  |
| 2024(令和 6)年9月 |                       |    |    |    |    |    |      |   |  |  |
| 7             | 7月                    | 8  | 月  |    | 10 |    | [11月 |   |  |  |
|               | B                     | 月  | 火  | 水  | 木  | 金  | ±    |   |  |  |
|               | 1                     | 2  | 3  | 4  | 5  | 6  | 7    |   |  |  |
|               | 8                     | 9  | 10 | 11 | 12 | 13 | 14   |   |  |  |
|               | 15                    | 16 | 17 | 18 | 19 | 20 | 21   |   |  |  |
|               | 22                    | 23 | 24 | 25 | 26 | 27 | 28   |   |  |  |
|               | 29                    | 30 |    |    |    |    |      |   |  |  |
|               |                       |    |    |    |    |    |      | - |  |  |